## Windows 8 接入无线校园网 SYSU-SECURE 操作指引

(一) Windows 8 操作指引

1、找到"SYSU-SECURE"的信号,单击连接。如下图:

|                                         |                 |            |   |      |    | ^ |
|-----------------------------------------|-----------------|------------|---|------|----|---|
| ~~~~~~~~~~~~~~~~~~~~~~~~~~~~~~~~~~~~~~~ | VPN 逆<br>无 Inte | 接<br>ernet |   |      |    |   |
|                                         |                 |            |   |      |    |   |
| (h.                                     | eduro<br>安全     | am         |   |      |    |   |
| (h.                                     | helpde<br>安全    | esk        |   |      |    |   |
| (h.                                     | SAM+<br>安全      |            |   |      |    |   |
| (î.                                     | SYSU-<br>安全     | SECURE     |   |      |    |   |
| ☑ 自动连接                                  |                 |            |   |      |    |   |
|                                         |                 |            |   |      | 连接 |   |
| 网络和 Internet 设置<br>更改设置,例如将某连接设置为按流量计费。 |                 |            |   |      |    |   |
| (la                                     |                 | ц)-        | ( |      |    |   |
| WLAN                                    |                 | 飞行模式       | 有 | 多动热点 |    |   |

2、在弹出来的对话框里输入自己的 NetID 和密码即可登录 中山大学无线网。

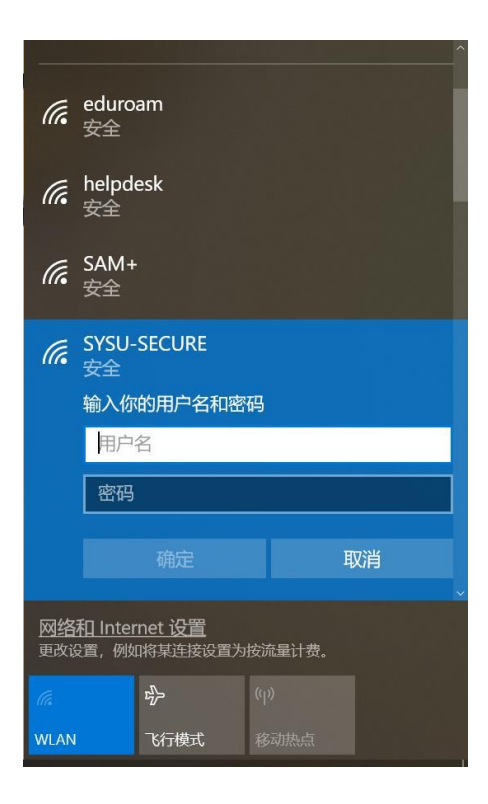

3、出现"Windows 安全警报"界面,选择"连接"。

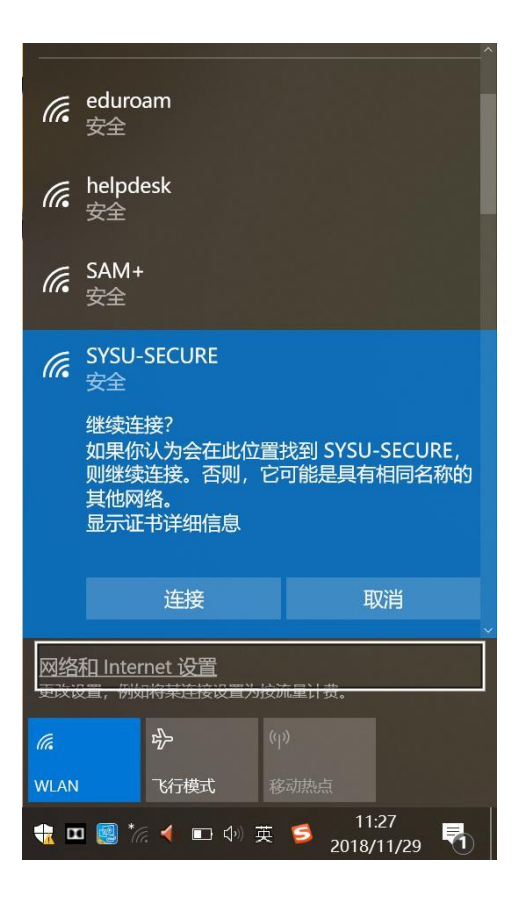

## 4、连接成功。

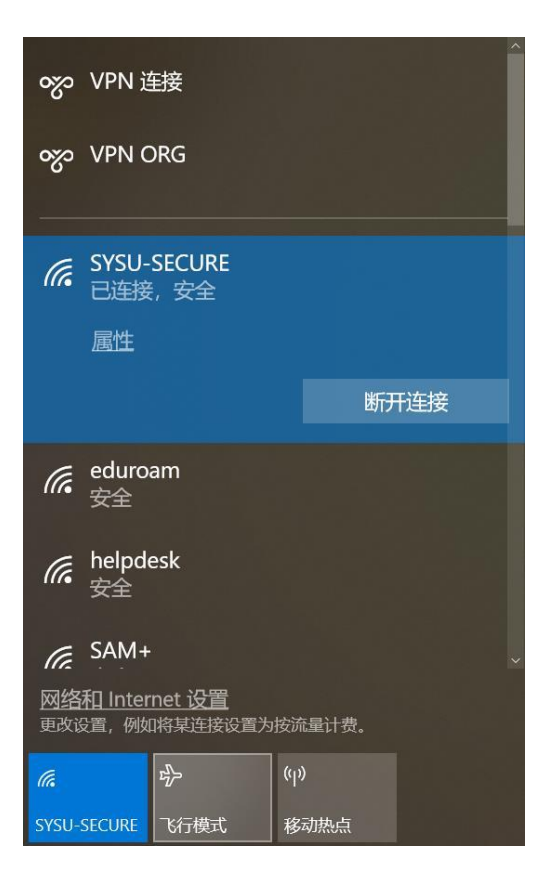